# Nutzerhandbuch Audible für Android

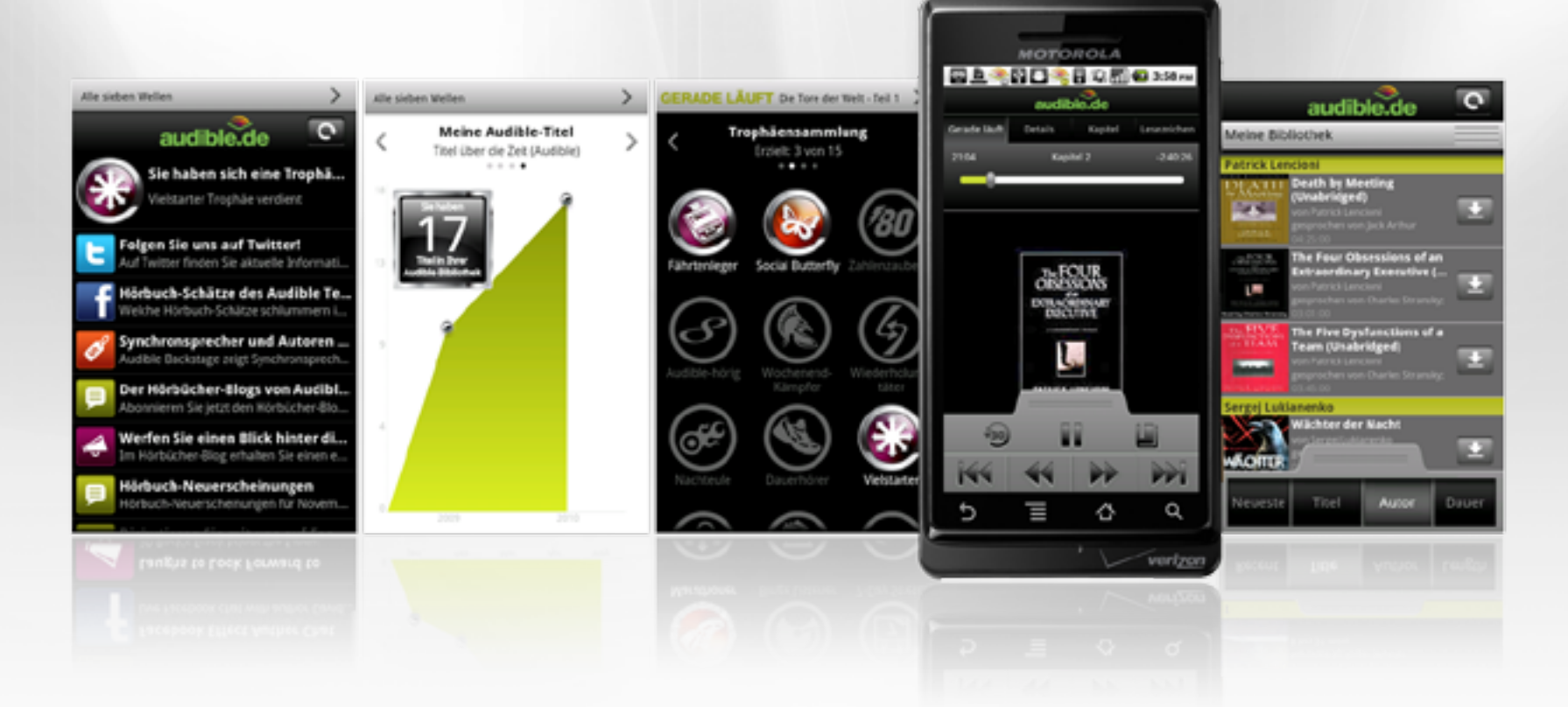

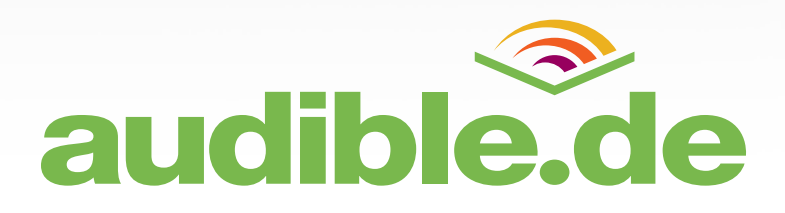

# Inhaltsverzeichnis

| Willkommen                | 3  |
|---------------------------|----|
| Anmelden                  | 3  |
| Neu bei Audible           | 3  |
| Meine Bibliothek          | 4  |
| Titel anhören             | 7  |
| Statistiken und Abzeichen | 12 |
| News                      | 12 |
| Einstellungen             | 13 |
| Fragen & Hilfe            | 13 |

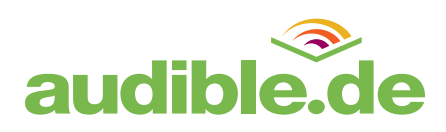

# Willkommen

Herzlich willkommen bei Audible, dem führenden Anbieter von Hörbuch-Downloads im Internet. Mit unserer Audible-App für Android legen wir Ihnen die ganze Welt der Hörbücher bequem in Ihre Hand. Nachdem Sie die Audible-App für Android vom Android-Marketplace heruntergeladen haben, können Sie entweder ein neues Audible-Benutzerkonto anlegen oder sich mit Ihren bestehenden Benutzerdaten anmelden und sofort loshören (Abb. 1).

# App starten

Beim ersten Start der App haben Sie zwei Optionen: Sie können sich an Ihrem bestehenden Audible-Benutzerkonto anmelden oder – falls Sie noch kein Audible-Benutzerkonto eingerichtet haben – die App einfach ausprobieren und später aus der Anwendung heraus ein Benutzerkonto eröffnen.

# Anmelden

Wenn Sie bereits über ein Audible-Benutzerkonto verfügen, tippen Sie einfach auf "Anmelden" und geben Ihren Benutzernamen und Ihr Passwort ein (Abb. 2). Sie gelangen dann direkt in den Bereich "Meine Bibliothek".

# Neu bei Audible?

Sie können die App auch ohne Audible-Benutzerkonto ausprobieren. Tippen Sie dazu einfach auf "Ich bin neu bei Audible", wir haben zu diesem Zweck extra ein paar handverlesene Hörbeispiele für Sie vorbereitet.

Über den Button "Registrieren" (Abb. 3) in der oberen rechten Ecke des Bereichs "Meine Bibliothek" können Sie jederzeit ein neues Audible-Benutzerkonto anlegen. Geben Sie dazu einfach die abgefragten Informationen in das Registrierungsformular auf der folgenden Seite ein. Ihr neu erstelltes Konto können Sie sowohl auf Audible.de als auch in der Audible-App verwenden.

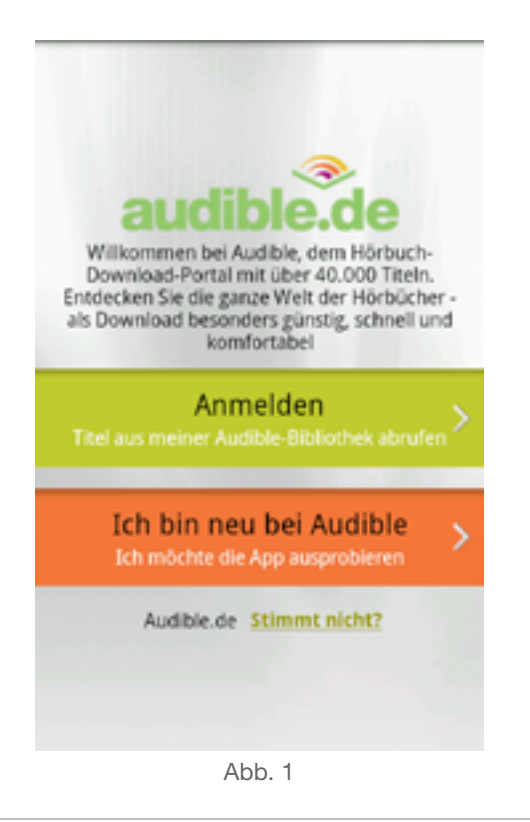

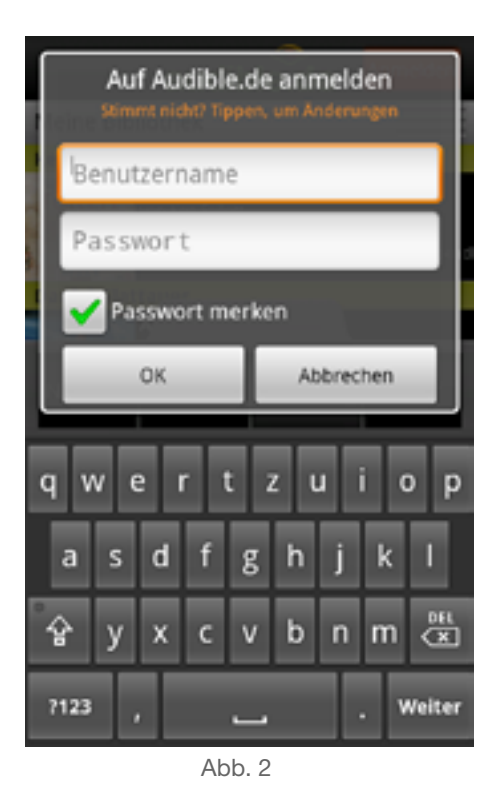

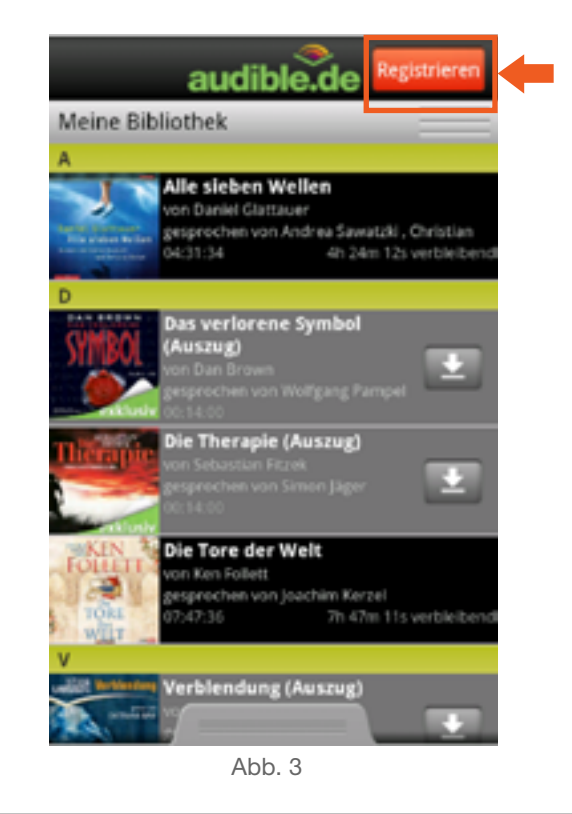

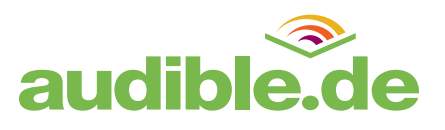

# **Meine Bibliothek**

Betrachten Sie Ihre Bibliothek als digitales Bücherregal, das Sie bequem in die Westentasche stecken und überall mit hin nehmen können. Alle Titel, die Sie auf Audible.de erworben haben, stehen Ihnen im Bereich "Meine Bibliothek" der Audible-App für Android zum Anhören zur Verfügung.

#### Sortieren

Sie können die Titel in "Meine Bibliothek" über die unten angeordneten Tabs "Neueste", "Titel", "Autor" und "Dauer" sortieren (Abb. 4).

- Neueste: Sortiert die Titel nach der letzten Aktivität: Titel, die Sie kürzlich gekauft, heruntergeladen oder angehört haben, erscheinen in der Liste oben.
- Titel: Sortiert anhand des Titelnamens von A Z.
- Autor: Sortiert anhand des Autorennamens von A Z.
- Dauer: Sortiert die Titel anhand der Spieldauer vom kürzesten bis zum längsten Titel.

## 0 audible.de Meine Bibliothek Patrick Lencioni **Death by Meeting** (Unabridged) The Four Obsessions of an Extraordinary Executive (. 5 The Five Dysfunctions of a Team (Unabridged) -Sergej Lukianenko Wächter der Nacht ACHTOR Neueste Titel Autor Dauer

Abb. 4

## Suchen

Drücken Sie zum Suchen den Menü-Button Ihres Android-Geräts und tippen Sie anschließend auf "Suche" (Abb. 5). Geben Sie nun Ihren Suchbegriff ein und starten Sie die Suche.

#### Filter

Die Titel in Ihrer Bibliothek lassen sich nach bestimmten Kriterien filtern, z. B. nach Titeln eines bestimmten Typs oder bereits auf Ihr Gerät heruntergeladene Titel. Tippen Sie dazu auf die graue Leiste "Meine Bibliothek" und ziehen Sie die Leiste nach unten, bis Ihnen zusätzliche Filter-Optionen angeboten werden.

#### Aktualisieren

Aktualisieren Sie Ihre Bibliothek über den Button am oberen rechten Displayrand, um Ihre App mit Audible.de zu synchronisieren (Abb. 6). Die Aktualisierung setzt eine aktive Internetverbindung voraus.

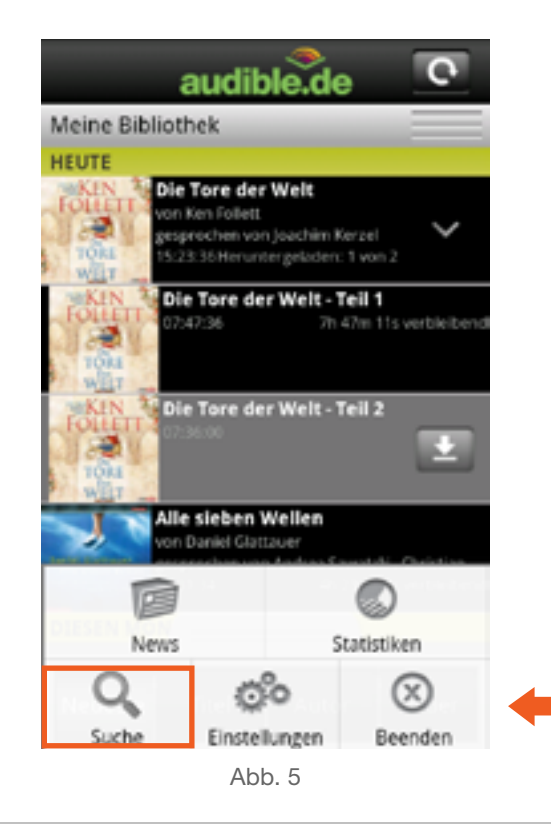

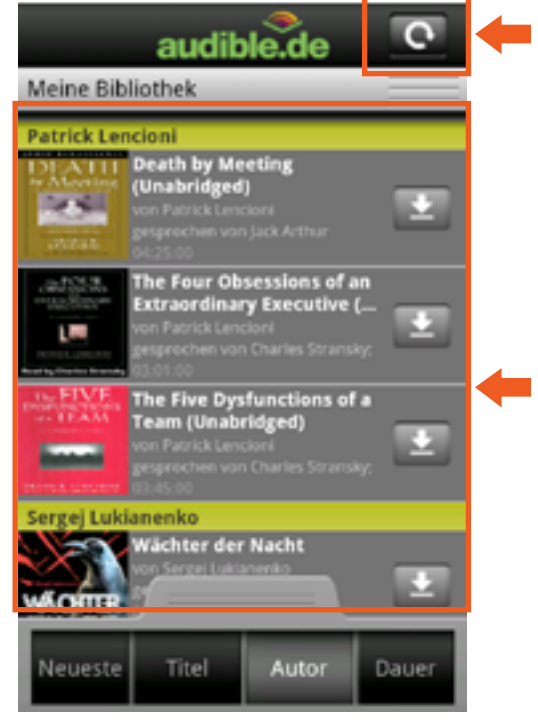

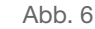

# Download aus "Meine Bibliothek"

Alle Ihre auf Audible.de erworbenen Titel stehen Ihnen im Bereich "Meine Bibliothek" der Audible-App zum Herunterladen zur Verfügung.

Tippen Sie zum Anhören eines Titels auf das Download-Symbol (Abb. 7) neben dem gewünschten Titel. Das Symbol erweitert sich nun zu einem Download-Button (Abb. 8). Sie können mit dem Hören bereits beginnen, sobald die ersten paar Minuten eines Titels heruntergeladen sind. Tippen Sie zum Start der Wiedergabe auf das Play-Symbol (Abb. 9) neben dem Titel.

Sie können den Download jederzeit pausieren, indem Sie den Fortschrittsbalken des Downloads tippen und halten.

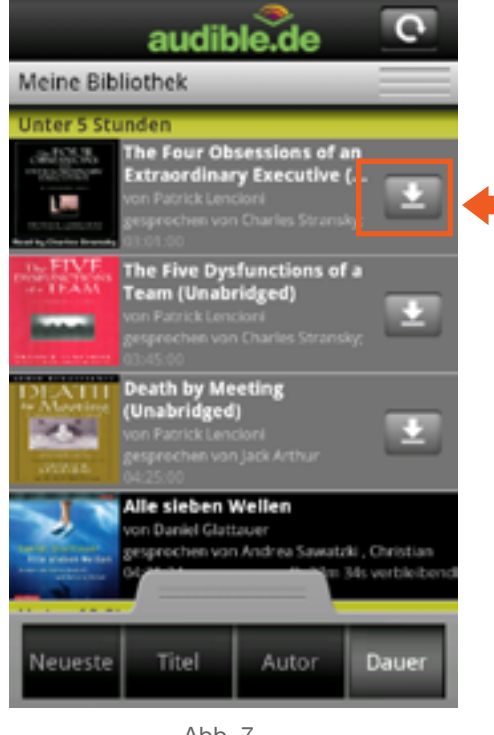

Abb. 7

## Kopieren von Audible-Titeln vom Computer auf ein mobiles Android-Gerät

Von der Audible.de-Website auf Ihren Computer heruntergeladene Titel lassen sich über die Speicherkarte Ihres mobilen Android-Geräts in die Audible-App übertragen (Sideloading).

So kopieren Sie Audible-Titel auf das Gerät:

- 1. Verbinden Sie Ihr Android-Gerät per USB-Kabel mit dem Computer.
- 2. Wählen Sie in der Statusleiste Ihres Android-Geräts "USB-Verbindung".
- 3. Öffnen Sie das Verzeichnis auf Ihrem Computer, in dem Ihre Audible-Titel gespeichert sind. Bitte benennen Sie die Dateien nicht um, sie lassen sich sonst unter Umständen nicht mehr abspielen.

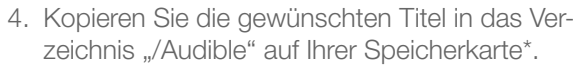

- 5. Trennen Sie die Verbindung zwischen Ihrem Android-Gerät und dem Computer.
- 6. Öffnen Sie die Audible-App auf Ihrem Gerät.
- 7. Aktualisieren Sie Ihre Bibliothek.

Die übertragenen Titel stehen Ihnen nun auch in der Audible-App für Android zur Verfügung.

\* Bitte beachten Sie: Mit der Audible-App können nur Titel in den Formaten 4 und AAX wiedergegeben werden.

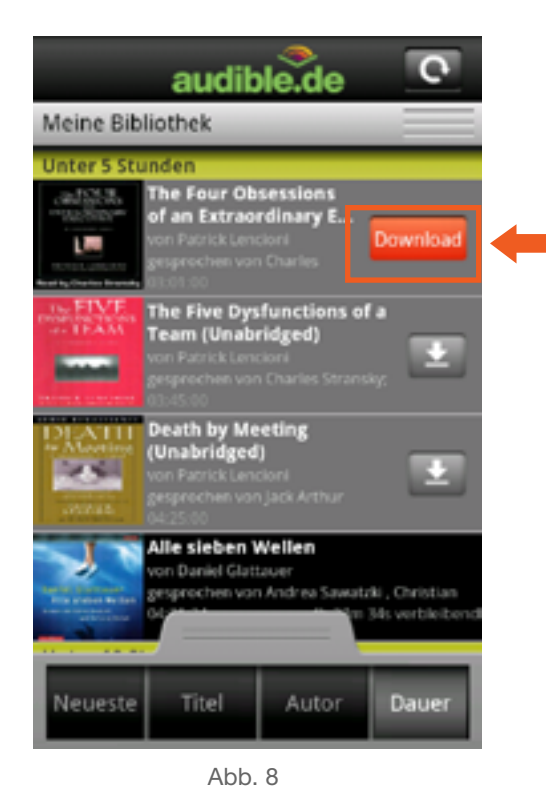

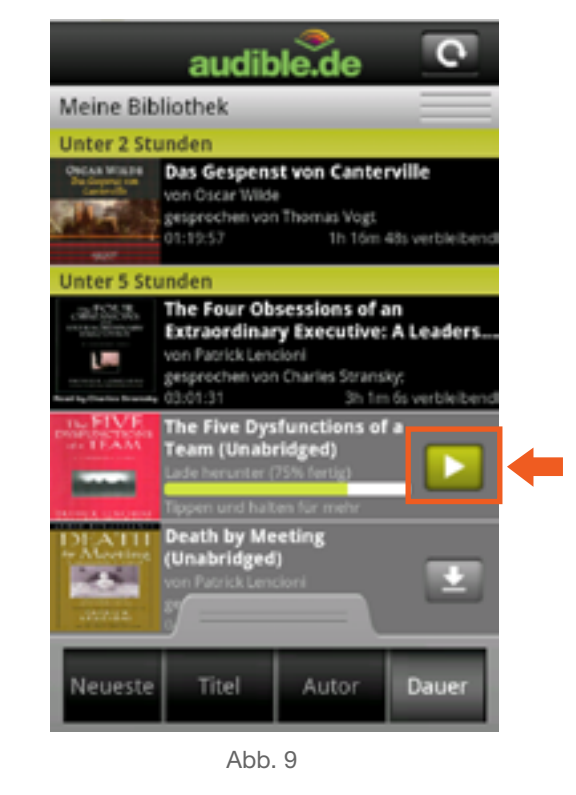

audible.de

## Downloads entfernen

Auf Ihr Gerät heruntergeladene Titel werden in Ihrer Bibliothek mit schwarzem Hintergrund dargestellt (noch nicht heruntergeladene Titel sind dagegen grau hinterlegt).

Wenn Sie einen heruntergeladenen Titel wieder entfernen möchten, tippen und halten Sie den Titel mit dem Finger. Tippen Sie dann im Kontextmenü auf "Vom Gerät entfernen" (Abb. 10). Die heruntergeladene Audiodatei wird nun aus dem Speicher Ihres mobilen Geräts gelöscht. Der Titelname wird dagegen weiterhin in "Meine Bibliothek" angezeigt.

Sie können den Titel – wie alle Ihre auf Audible.de erworbenen Titel – jederzeit wieder herunterladen.

## Audiomagazine

Audiomagazine sind vertonte Zeitschriften oder Magazine, die regelmäßig (z.B. täglich oder monatlich) erscheinen und abonniert werden können.

Von Ihnen abonnierte Audiomagazine (z.B. brand eins) werden Ihnen auch im Bereich "Meine Bibliothek" der Audible-App für Android angezeigt.

Durch Antippen des Audiomagazin-Namens können Sie sich alle Einzelausgaben eines Magazins anzeigen lassen, die zum Download und Anhören bereit stehen.

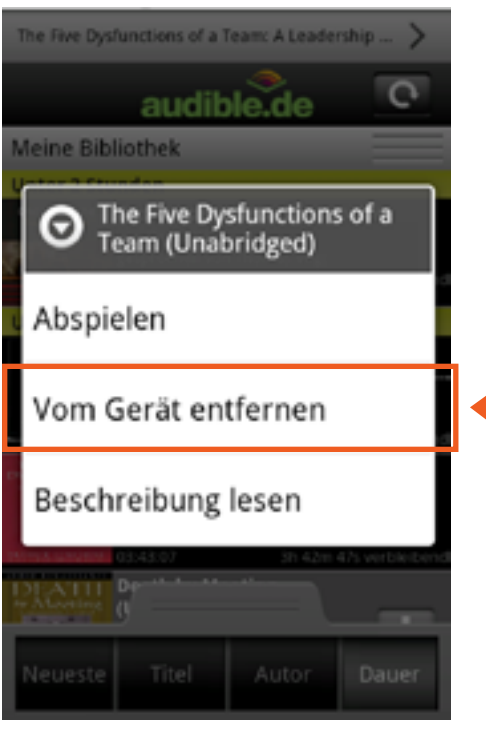

Abb. 10

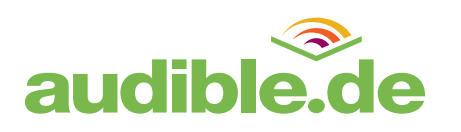

# Titel anhören

Der integrierte Player in Ihrer Audible-App für Android bietet Ihnen ein vielfältiges Sortiment an Funktionen für größtmöglichen mobilen Hörgenuss. Tippen Sie einfach auf einen Titel in Ihrer Bibliothek, um diesen anzuhören. Falls der gewünschte Titel noch nicht zum Anhören bereit steht, folgen Sie bitte der Beschreibung im Abschnitt "Download aus Meine Bibliothek" (Seite 5).

Folgende Funktionen stehen Ihnen im integrierten Player Ihrer Audible-App für Android zur Verfügung.

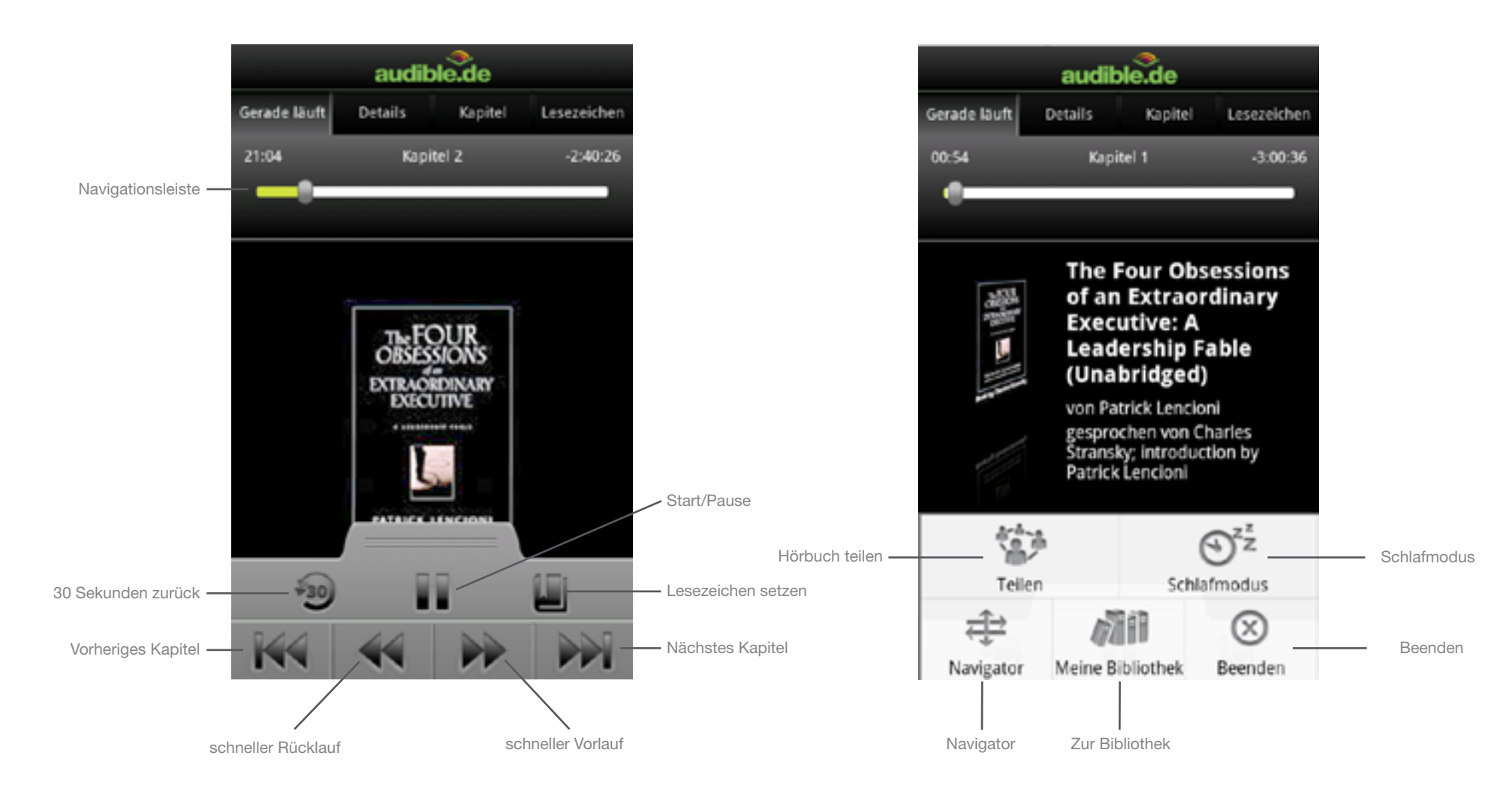

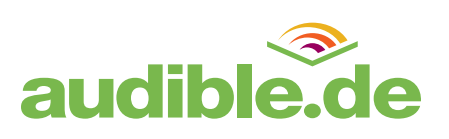

## Abspiel-Funktionen

In der Standardansicht des Players können Sie Titel starten, pausieren sowie über den Spring-Zurück-Button 30 Sekunden von Ihrer gegenwärtigen Position aus zurück springen.

Weitere Funktionen finden Sie in der erweiterten Ansicht. Öffnen Sie die erweitere Ansicht, indem Sie einen Finger innerhalb des Player-Fensters platzieren und dann nach oben ziehen.

Nun stehen Ihnen in der unten angeordneten grauen Funktionsleiste zusätzlich die Funktionen Vor- und Zurückspulen sowie Kapitelsprung (vor und zurück) zur Verfügung (Abb. 13).

## Ansicht anpassen

In der Standardansicht des Players werden Ihnen Titel, Autor, Sprecher und Cover des gerade laufenden Titels angezeigt.

Durch Antippen des Covers wird dieses vergrößert und die anderen Titelinformationen werden ausgeblendet (Abb. 14).

Durch erneutes Antippen des Covers gelangen Sie zurück zur Standardansicht. Für Titel der Qualitätsstufe AAX mit synchronisierten Bildern empfehlen wir Ihnen die vergrößerte Darstellung.

# Navigationsleiste

Der Punkt auf der Navigationsleiste zeigt Ihnen, wo Sie sich im aktuellen Kapitel/Titel gerade befinden. Bewegen Sie die Abspielposition auf der Navigationsleiste mit dem Finger nach rechts oder links, um zu einer beliebigen Position innerhalb eines Kapitels zu navigieren (Abb. 15).

Passen Sie die Scrubbing-Geschwindigkeit an, indem Sie mit dem Finger nach unten oder oben streichen, während Sie die Abspielposition auf der Navigationsleiste bewegen.

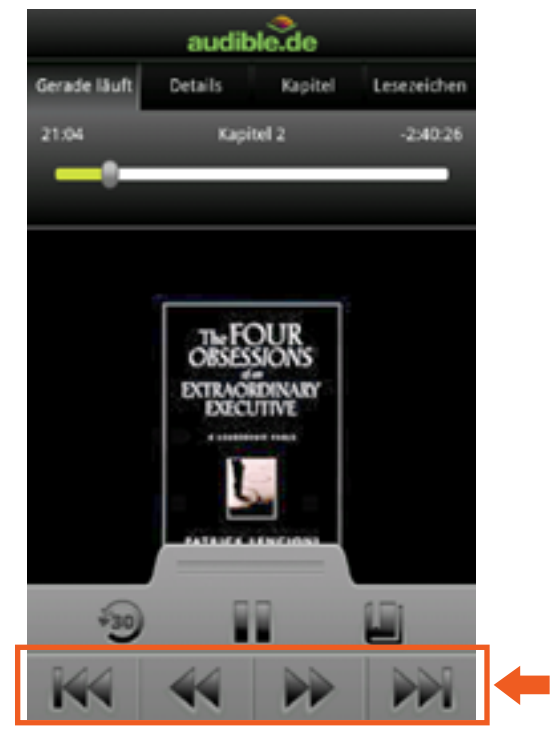

Abb. 13

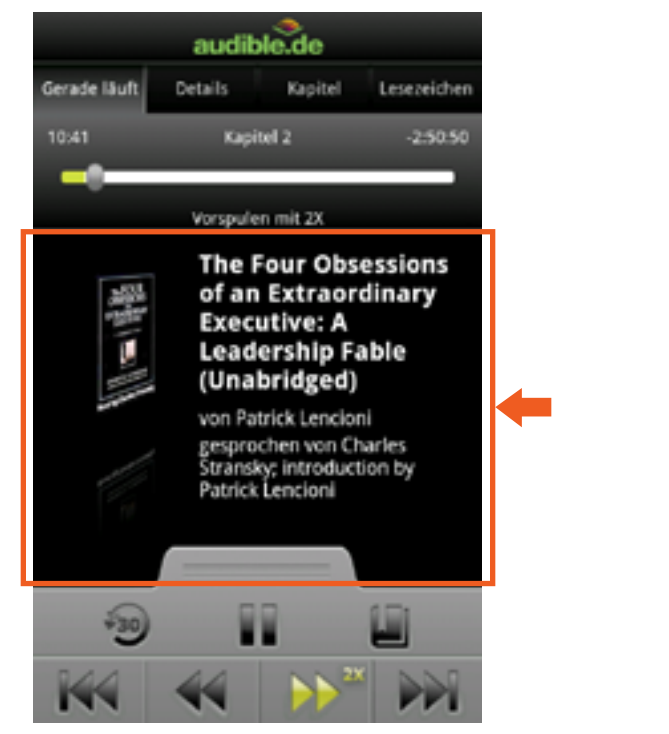

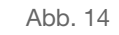

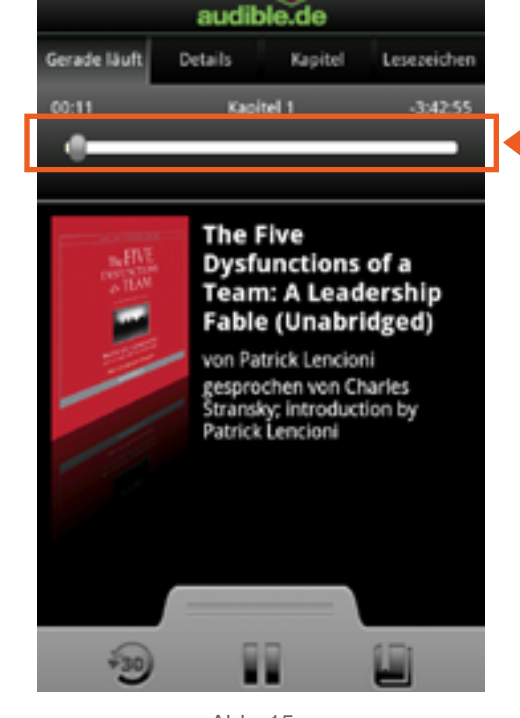

Abb. 15

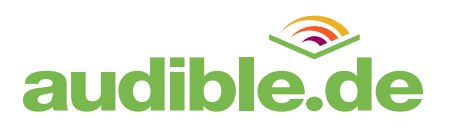

## Lesezeichen

Die Audible-App für Android merkt sich bei einer Unterbrechung immer die genaue Position, an der Sie zuletzt aufgehört haben zu hören.

Egal, ob Sie im Player auf Pause drücken, die Audible-App beenden, einen eingehenden Anruf annehmen oder eine eintreffende SMS öffnen, es wird automatisch ein Lesezeichen gesetzt und Sie können Ihren Hörgenuss bequem an der Stelle fortsetzen, an der Sie zuletzt aufgehört haben.

## Widget

Die Audible-App für Android enthält ein Widget, mit dem Sie die App auch bedienen können, wenn sie nicht im Vordergrund läuft (Abb. 18).

So fügen Sie das Audible-Widget Ihrem Android-Desktop hinzu: Tippen und halten Sie Ihren Desktop, bis sich das Kontextmenü öffnet. Tippen Sie dann auf "Widgets" (Abb. 16) und anschließend auf "Audible groß", "Audible Medium" oder "Audible klein" (Abb. 17).

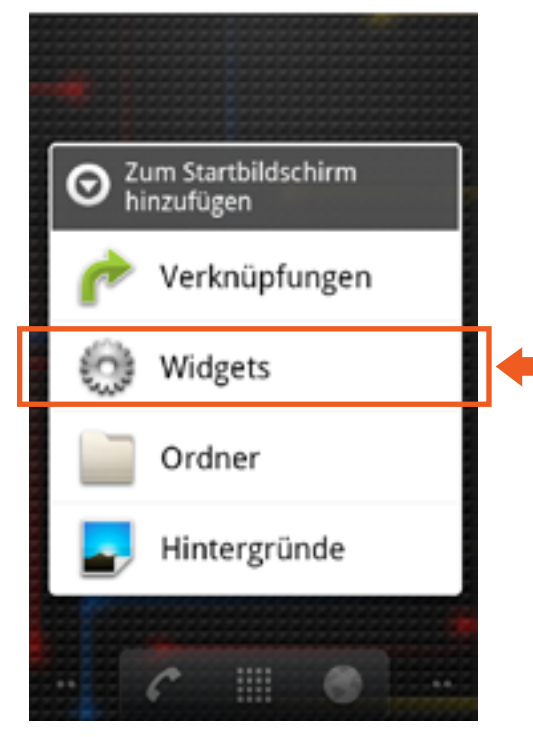

Abb. 16

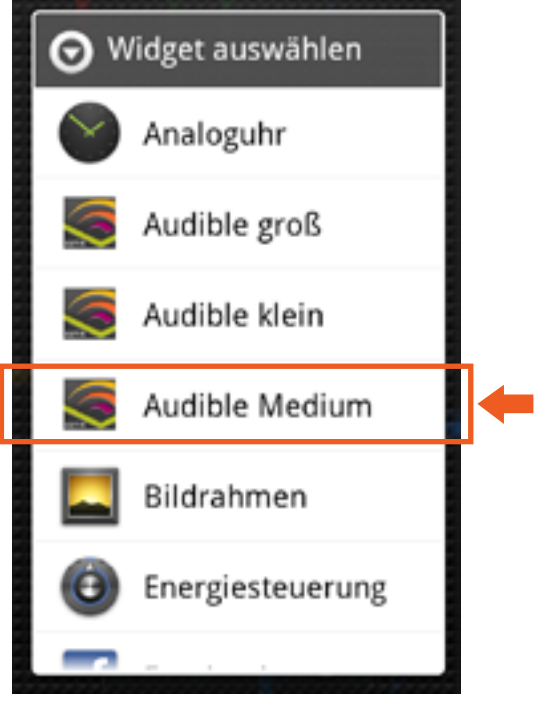

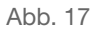

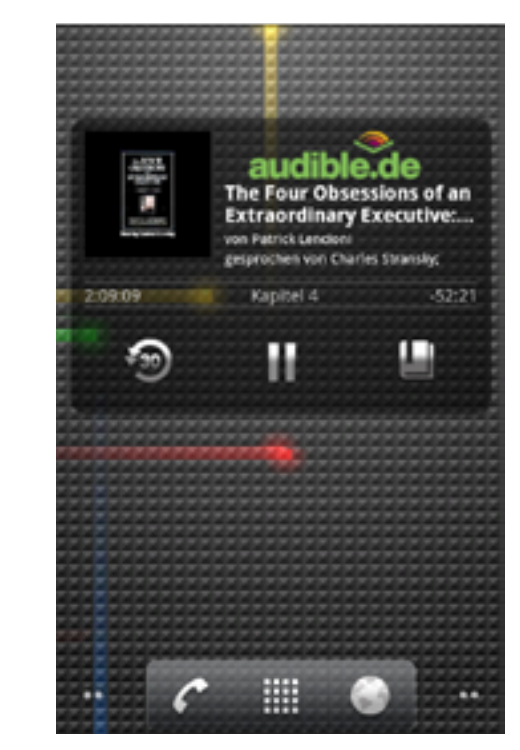

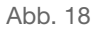

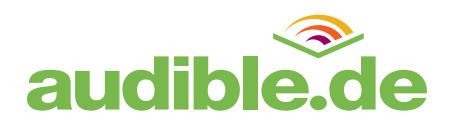

# Tastenlos navigieren

Die Wiedergabe von Hörbüchern und Audiotiteln lässt sich auch komplett über Gesten steuern, ohne dabei auf Buttons tippen zu müssen. Zur tastenlosen Navigation (Abb. 19) gelangen Sie, indem Sie in der Player-Ansicht die Menü-Taste Ihres Android-Geräts drücken und im Menü "Navigator" wählen (Abb. 21).

So funktioniert der Navigator (Abb. 20):

- Play/Pause: Bildschirm antippen
- 30 Sekunden vor: Finger nach links ziehen
- 30 Sekunden zurück: Finger nach rechts ziehen
- Lesezeichen setzen: Bildschirm doppeltippen

## Schlafmodus

Drücken Sie zum Einstellen des Schlafmodus in der Player-Ansicht die Menü-Taste Ihres Android-Geräts und wählen Sie "Schlafmodus" (Abb. 21). Geben Sie nun einfach die gewünschte Dauer an.

Die Wiedergabe stoppt automatisch, sobald die eingestellte Zeit abgelaufen ist. Tippen Sie auf das Display, um den Schlafmodus zu beenden und die Wiedergabe fortzusetzen.

# Titel teilen

Teilen Sie über diese Funktion Ihre Hörgewohnheiten mit Ihren sozialen Netzwerken.

Drücken Sie in der Player-Ansicht die Menü-Taste Ihres Android-Geräts und wählen Sie "Teilen" (Abb. 21). Sie erhalten nun verschiedene Optionen zum Teilen.

Bitte beachten Sie, dass die entsprechende Anwendung (z.B. Facebook-App oder Twitter-App) auch auf Ihrem Gerät installiert sein muss.

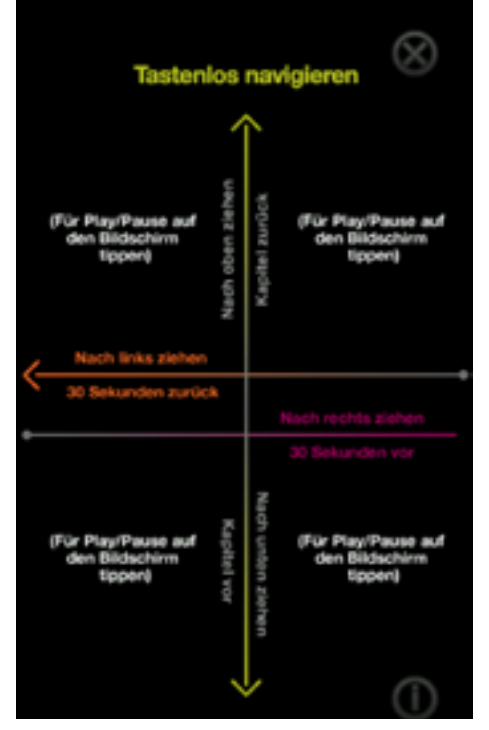

Abb. 19

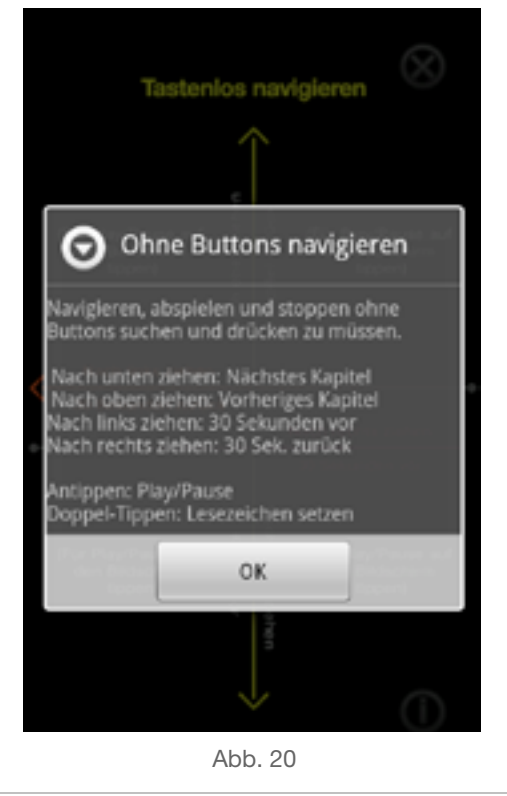

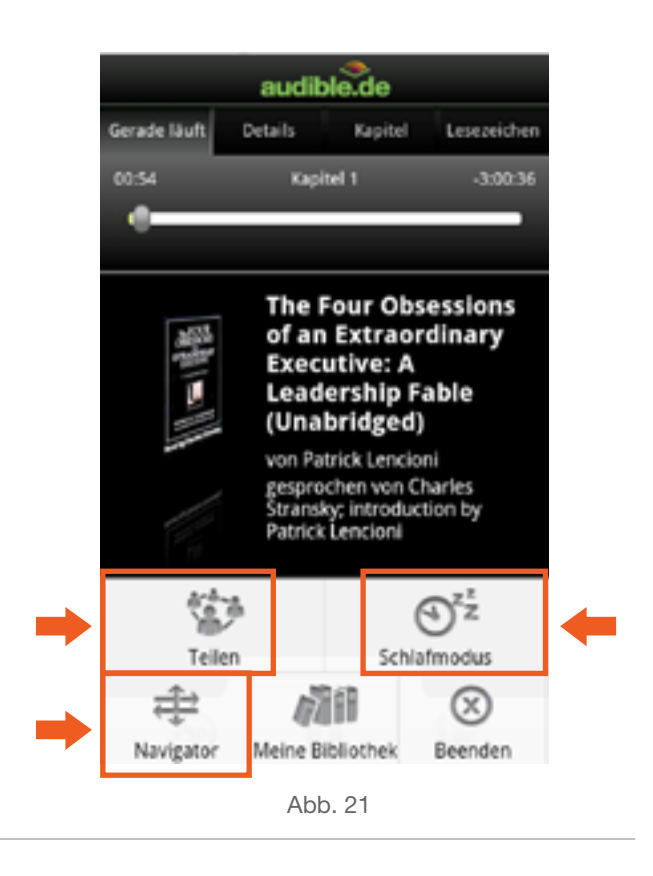

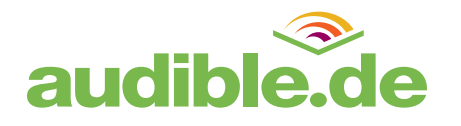

## Lesezeichen erstellen und kommentieren

Mit der Lesezeichen-Funktion können Sie beliebige Abspielpositionen markieren, um diese später wiederzufinden – genau wie bei einem Lesezeichen in einem Buch. Tippen Sie während dem Hören einfach auf das Lesezeichen-Symbol in der Menüleiste des Players, um die gerade gehörte Stelle zu speichern.

Wenn Sie die markierte Stelle zusätzlich kommentieren möchten, tippen Sie im nächsten Schritt auf "Notiz hinzufügen" und geben Sie den gewünschten Text ein. Ihre gespeicherten Lesezeichen zu einem Titel finden Sie auf dem Lesezeichen-Reiter in der Player-Ansicht. Hier können Sie Ihre Lesezeichen abspielen, editieren, teilen oder löschen.

#### Titeldetails

Auf dem Reiter "Details" in der Player-Ansicht finden Sie nähere Informationen über den Titel, den Sie gerade hören (Abb. 23). Angeboten werden Angaben zu Autor, Sprecher, Spieldauer und Anbieter sowie eine Beschreibung des Titels.

Am unteren Ende des Reiters (unterhalb der Beschreibung) finden Sie zudem einen Button, mit dem Sie die lokale Kopie des Titels wieder von Ihrem Gerät entfernen können.

#### Titel bewerten

Wählen Sie in der Player-Ansicht den Reiter "Details" und tippen Sie auf die Sterne, um einen Titel direkt über die Audible-App zu bewerten" (Abb. 23).

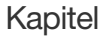

Der Reiter "Kapitel" in der Player-Ansicht bietet Ihnen einen Überblick über die Kapitel des gerade laufenden Titels. Tippen Sie innerhalb dieses Menüs auf ein bestimmtes Kapitel, um die Wiedergabe am Anfang dieses Kapitels zu starten.

Bitte beachten Sie: Die Kapitelmarkierungen in Ihren Audible-Titeln stimmen in aller Regel nicht mit den Kapiteln im zugrunde liegenden Buch überein. Anzahl und Länge der Audiokapitel hängen vielmehr davon ab, wie das Hörbuch verarbeitet wurde. Meist entsprechen die Kapiteleinteilungen im Download einfach den Kapiteln oder CDs der entsprechenden Audio-CD-Fassung.

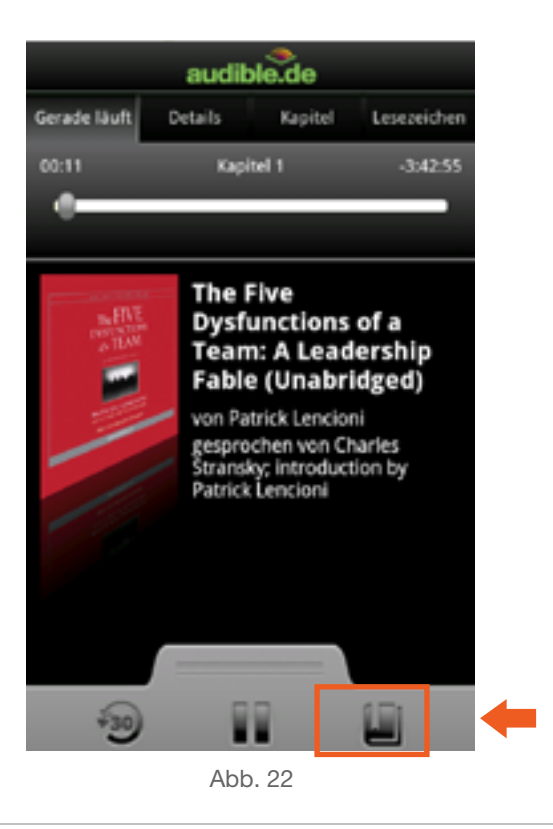

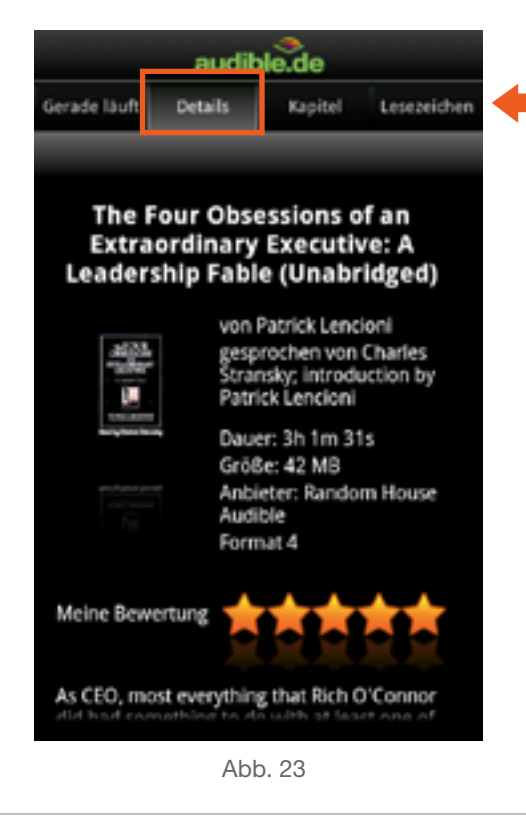

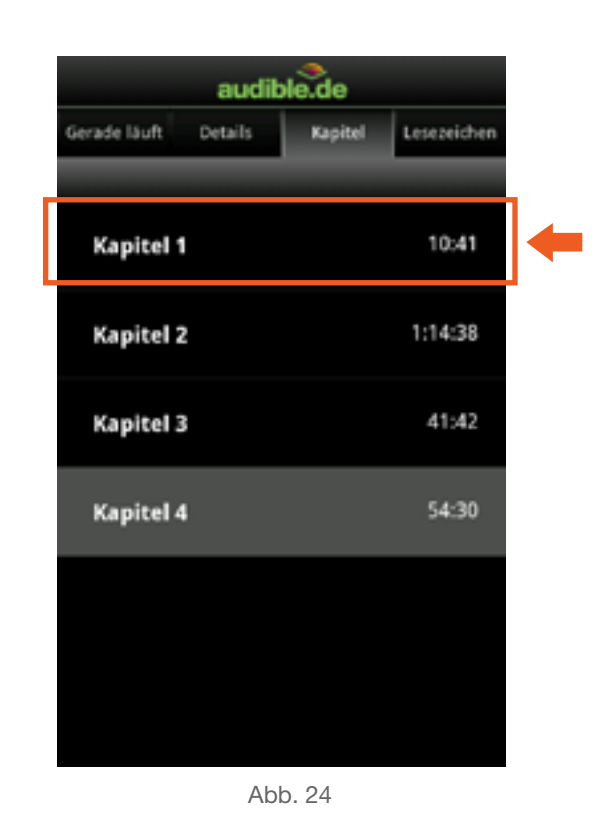

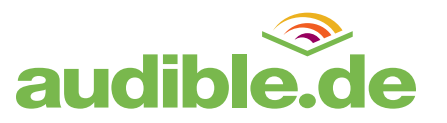

# **Statistiken und Abzeichen**

Der Bereich "Statistiken" der Audible-App für Android fasst auf spielerische Weise verschiedene Informationen über Ihre Hörgewohnheiten zusammen, darunter

- Ihre tägliche, monatliche und gesamte Hördauer,
- Ihren Hörstatus (sind Sie AppNeuling oder AppMeister?)
- und die Gesamtzahl Ihrer Audible-Titel.

Neben den allgemeinen Statistiken können Sie durch bestimmte Handlungen in der Audible-App für Android oder auf der Audible.de-Website verschiedene Trophäen erwerben (Fig. 26). Es gibt Trophäen für bestimmte Hörgewohnheiten, aber auch für mach andere Aktion, die Sie mit Ihrem Smartphone anstellen können, während Sie die Audible-App nutzen. Experimentieren Sie einfach mit Ihrer App und versuchen Sie, alle Möglichkeiten aufzudecken!

Drücken Sie in der Bibliotheks-Ansicht die Menü-Taste Ihres Android-Geräts und wählen Sie "Statistiken", um Ihre Statistiken aufzurufen.

# News

Im Bereich "News" (Abb. 27) informieren wir Sie aktuell über viele interessante Hörbuch-Themen. Verpassen Sie keine Veranstaltungseinladung oder Neuigkeit über Ihren Lieblingsautor oder –sprecher mehr.

Die News werden von unserer Redaktion regelmäßig aktualisiert und direkt auf Ihr Smartphone geschickt. Schauen Sie also öfter mal rein!

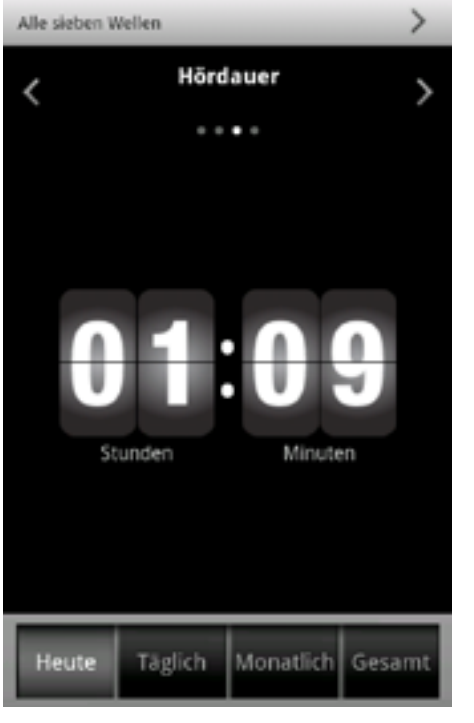

Abb. 25

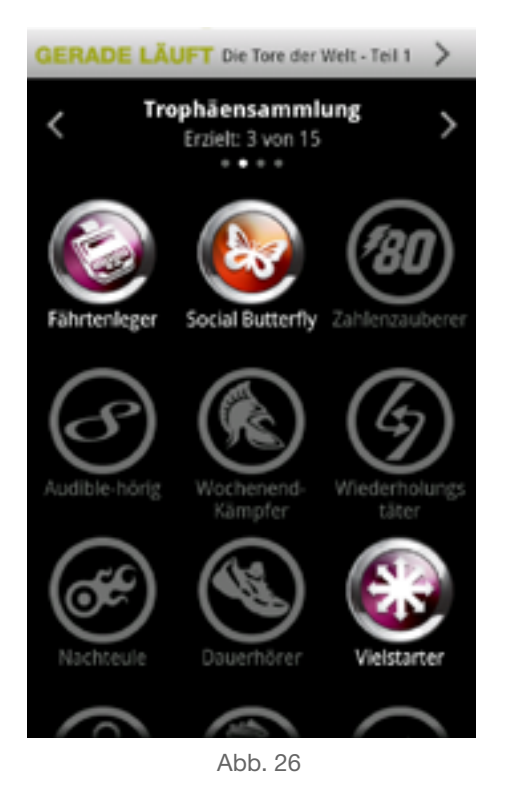

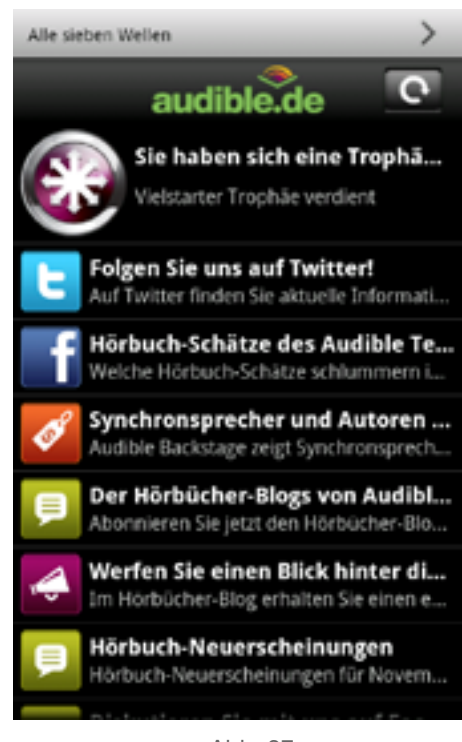

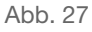

# Einstellungen

Drücken Sie in der Bibliotheks-Ansicht die Menü-Taste Ihres Android-Geräts und wählen Sie "Einstellungen", um das Menü "Einstellungen" zu öffnen.

Im Menü "Einstellungen" können Sie eine Vielzahl von Voreinstellungen für Ihre Audible-App für Android vornehmen.

#### Allgemeine Einstellungen 'Auto Lock' deaktivieren

Verhindert das Einsetzen der Auto-Lock-Funktion während der Wiedergabe eines Audiotitels. So behalten Sie vollen Zugriff auf das Anwendungsfenster (z. B. um die Wiedergabe zu steuern, Lesezeichen zu setzen etc.). Bitte beachten Sie: Diese Funktion verkürzt die Lebensdauer Ihrer Batterie.

#### Abmelden

Meldet Sie von Ihrem Audible-Benutzerkonto ab. Wenn Sie sich abmelden, behalten Sie trotzdem Zugriff auf die lokal auf dem Gerät gespeicherten Hörbücher und Audiomagazine. Ebenso können Sie weiterhin Trophäen verdienen und Ihre Hörstatistik ausbauen, jedoch werden diese Erfolge nicht Ihrem Audible-Benutzerkonto zugeschrieben.

#### Download-Einstellungen Nur über WLAN

Wenn diese Option ausgewählt ist, lädt die Audible-App für Android nur dann Titel aus Ihrer Audible-Bibliothek herunter, wenn eine Verbindung mit einem WLAN-Netzwerk hergestellt ist. Wir empfehlen Ihnen diese Funktion, falls Sie über keine Datenflatrate für mobile Internetnutzung verfügen.

#### **Download Format**

"Beste Qualität" bietet Ihnen immer das Audible-Format mit der besten verfügbaren Audioqualität. Titel in normaler Qualität benötigen dagegen weniger Speicherplatz auf der Speicherkarte Ihres Android-Geräts und können wegen der geringeren Dateigröße auch schneller heruntergeladen werden. Voreingestellt ist "Normale Qualität".

#### Über diese App Auf Updates prüfen

Suchen Sie nach Updates für die Audible-App für Android.

#### **Diese App teilen**

Teilen Sie einen Link zum kostenlosen Download der Audible-App für Android mit Ihren Freunden und sozialen Netzwerken.

# Fragen & Hilfe

#### Kundenservice anrufen

Stellt eine Telefonverbindung mit dem Audible-Kundenservice her.

#### E-Mail an Kundenservice

Senden Sie eine E-Mail an den Audible-Kundenservice.

#### Feedbac

Senden Sie Feedback und Verbesserungsvorschläge an das Audible-Team.

#### App zurücksetzen

Setzt alle Einstellungen auf den ursprünglichen Stand zurück und meldet Sie von Ihrem Benutzerkonto ab.

#### Fehlerbericht senden

Sendet einen Bericht mit Fehlerinformationen an das Audible-Team.

#### Weiterführende Hinweise

Über die folgenden Wege können Sie zusätzliche Informationen finden:

#### Audible Mobil Homepage

http://www.audible.de/mobil

#### **Audible Hilfe-Center**

http://www.audible.de/adde/site/help/index.jsp?BV\_ UseBVCookie=Yes&cld=-60301#helpcenter

#### Audible Kundenservice

Deutschland: 0800 000 8085 (kostenlos) International: +49(0)1805 / 517 777 (Kosten abhängig vom Provider)

#### Wir sind täglich für Sie da:

Montag - Freitag: 9 - 22 Uhr Samstag / Sonntag: 10 - 18 Uhr

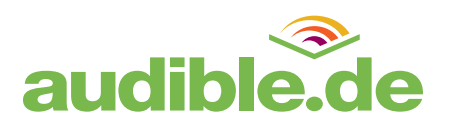